## Langkah-Langkah Membuat Akun

1. Masuk ke menu Account

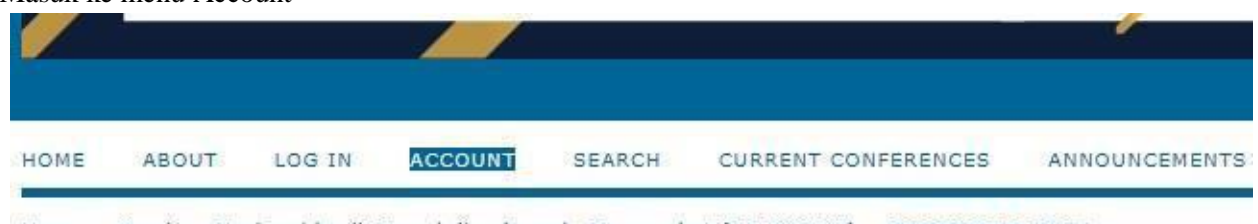

Home > Seminar Nasional hasil Pengabdian kepada Masyarakat (SENDIMAS) > SENDIMAS 2017

2. Isi sesuai dengan profil Anda

| Profile          |                                                                                    |
|------------------|------------------------------------------------------------------------------------|
| Username*        |                                                                                    |
|                  | The username must contain only lowercase letters, numbers, and hyphens/underscores |
| Password*        |                                                                                    |
|                  | The password must be at least 6 characters.                                        |
| Repeat password* |                                                                                    |
| Salutation       |                                                                                    |
| First name*      |                                                                                    |
| Middle name      |                                                                                    |
| Last name*       |                                                                                    |
| Initials         | Joan Alice Smith = JAS                                                             |
| Gender           | T                                                                                  |
| Affiliation*     |                                                                                    |
| Signature        |                                                                                    |
| Email*           |                                                                                    |
| URL              |                                                                                    |
| Phone            |                                                                                    |
| FIIONE           |                                                                                    |

- Tanda \* menandakan field tersebut wajib diisi
- 3. Pilih checkbox "Author", lalu lanjutkan dengan menekan tombol "Create"

| Confirmation      | Send me a confirmation email including my username and password |
|-------------------|-----------------------------------------------------------------|
| Create account as | Reader: Notified by email on publication of presentations.      |
|                   | Author: Able to submit items to the conference.                 |
| Create Cancel     |                                                                 |

4. Anda akan secara otomatis masuk kedalam sistem. Ingat username & password Anda untuk login kembali kedalam sistem dikemudian hari.

## Men-Submit Makalah

1. Setelah Anda berhasil melakukan registrasi, dan masuk kedalam sistem Anda akan dihadapkan pada tampilan seperti berikut:

<u>Festival Riset Akunatnsi (FRA) II</u>

| » <u>Author</u> | 0 Active | [New Submission] |
|-----------------|----------|------------------|

- 2. Pilih tautan "New Submission" untuk memulai proses submit makalah
- 3. Pilih track yang sesuai dengan bidang pengabdian masyarakat Anda

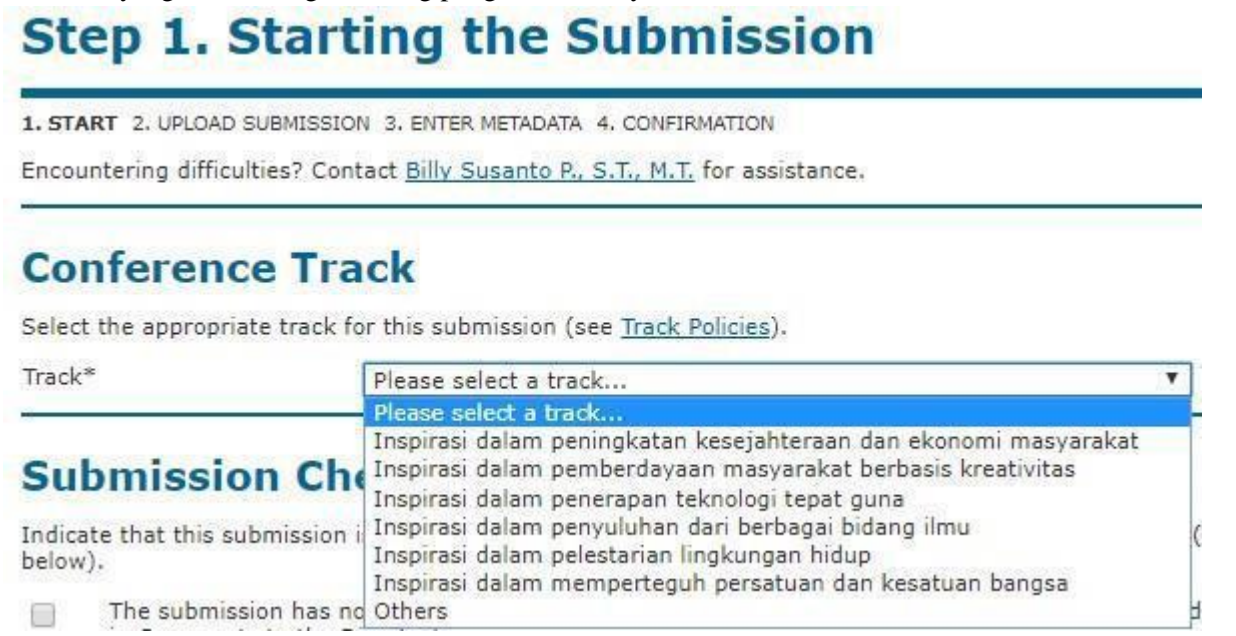

- 4. Lengkap checklist yang ada pada section "Submission Checklist"
- 5. Selesaikan langkah pertama dengan menekan tombol "Save and continue" pada bagian bawah halaman.
- 6. Pada Step.2, Anda diminta untuk memilih file (makalah) untuk di-upload

| Submission File<br>No submission file uploaded. | 1. Pilih<br>pencar<br>directo | i tombol "C<br>rian file ma<br>ory kompu |                        |        |                                       |
|-------------------------------------------------|-------------------------------|------------------------------------------|------------------------|--------|---------------------------------------|
| Upload submission file                          | C                             | hoose File                               | SH-Compression_v1.docx | Upload | 2. Tekan tombol                       |
| Save and continue Cancel                        |                               |                                          |                        |        | "Upload" setelah Anda<br>memilih file |

7. Setelah Anda menekan tombol "Upload", Anda akan melihat bahwa file Anda telah berhasil masuk kedalam sistem

| Original file name      | SSH-Compression_v1.docx |  |  |  |
|-------------------------|-------------------------|--|--|--|
| File size               | 199KB                   |  |  |  |
| Date uploaded           | 2017-08-16 08:50 AM     |  |  |  |
| Replace submission file | Choose File N           |  |  |  |

- 8. Bila Anda hendak mengganti file, pilih kembali menu "Choose File" dan tekan kembali tombol "Upload".
- 9. Selesaikan Step.2 dengan menekan tombol "Save and continue".
- 10. Lanjutkan Step.3 dengan mengisi metadata dari makalah Anda:
  - a. Biodata author (Firstname, Lastname, Email) [Wajib]
  - b. Judul [Wajib]
  - c. Indexing [Boleh Kosong]
  - d. Supporting [Boleh Kosong]
  - e. Reference [Boleh Kosong]
- 11. Langkah terakhir (Step.5) untuk melakukan konfirmasi akhir bahwa Anda akan melakukan submit makalah.

### Step 5. Confirming the Submission

1. START 2. UPLOAD SUBMISSION 3. ENTER METADATA 4. CONFIRMATION

To submit your manuscript to Seminar Nasional hasil Pengabdian kepada Masyarakat (SENDIMAS) click Finish Submission. The submission's principal contact will receive an acknowledgement by email and will be able to view the submission's progress through the editorial process by logging in to the conference web site. Thank you for your interest in publishing with Seminar Nasional hasil Pengabdian kepada Masyarakat (SENDIMAS).

#### **File Summary**

| ID | ORIGINAL FILE NAME      | TYPE            | FILE SIZE | DATE UPLOADED |
|----|-------------------------|-----------------|-----------|---------------|
| 31 | SSH-COMPRESSION V1.DOCX | Submission File | 199KB     | 08-16         |

Finish Submission Cancel

\*) Anda dapat menekan judul file makalah Anda untuk melihat dokumen yang akan Anda kirim

- 12. Tekan Finish Submission untuk menyelesaikan proses submission makalah Anda.
- 13. Anda akan melihat halaman yang menunjukkan bahwa proses submission makalah Anda telah berhasil dilakukan

# **Active Submissions**

Submission complete. Thank you for submitting your work to Seminar Nasional hasil Pengabdian kepada Masyarakat (SENDIMAS). » <u>Active Submissions</u>

14. Bila Anda menekan tautan "Active Submissions", akan muncul halaman yang menampilkan makalah-makalah yang sudah Anda submit

| ID    | MM-DD<br>SUBMIT | TRACK | AUTHORS | TITLE                         | STATUS          |
|-------|-----------------|-------|---------|-------------------------------|-----------------|
| 20    | 08-16           | PKEM  | satu    | COMPRESSION OVER SSH PROTOCOL | PAPER IN REVIEW |
| 1 - 1 | of 1 Items      | 5     |         |                               |                 |

15. Terdapat kolom "Status" yang menunjukkan tahapan makalah Anda (Review, Revisi, Publish)